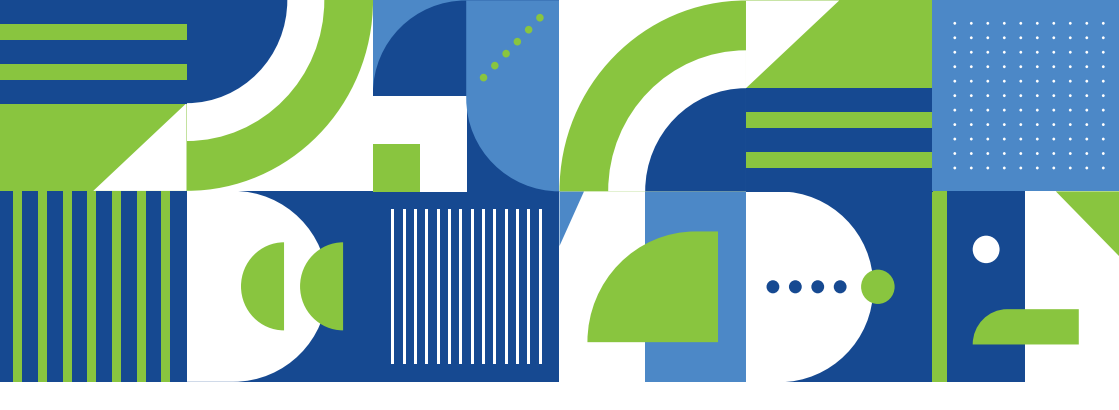

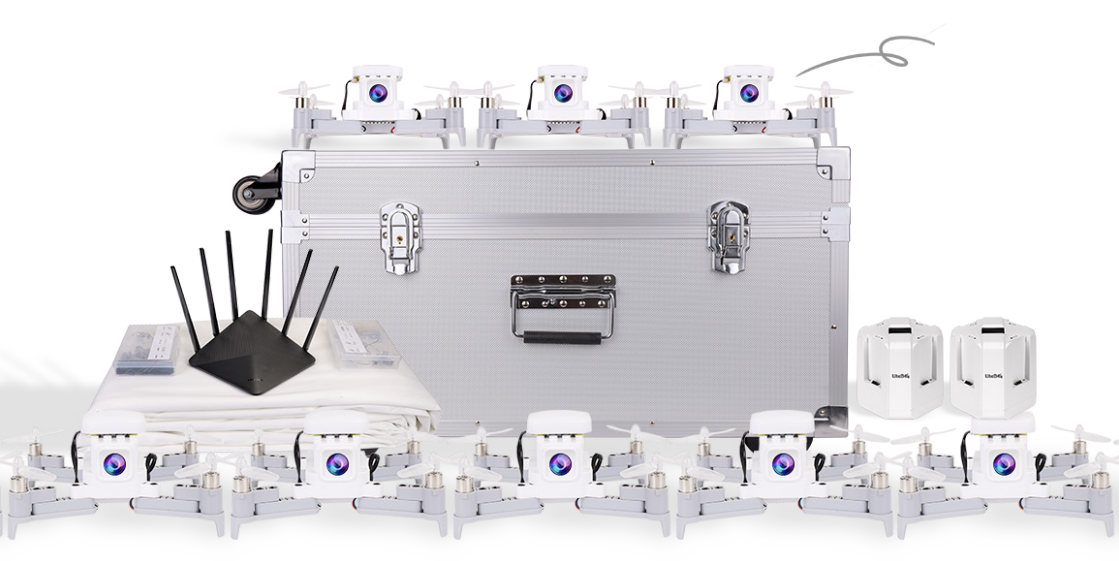

#### Инструкция по эксплуатации конструктора «Пиксель-Вжик-шоу дронов»

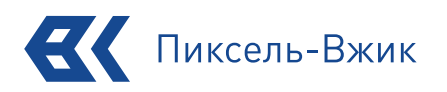

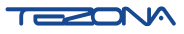

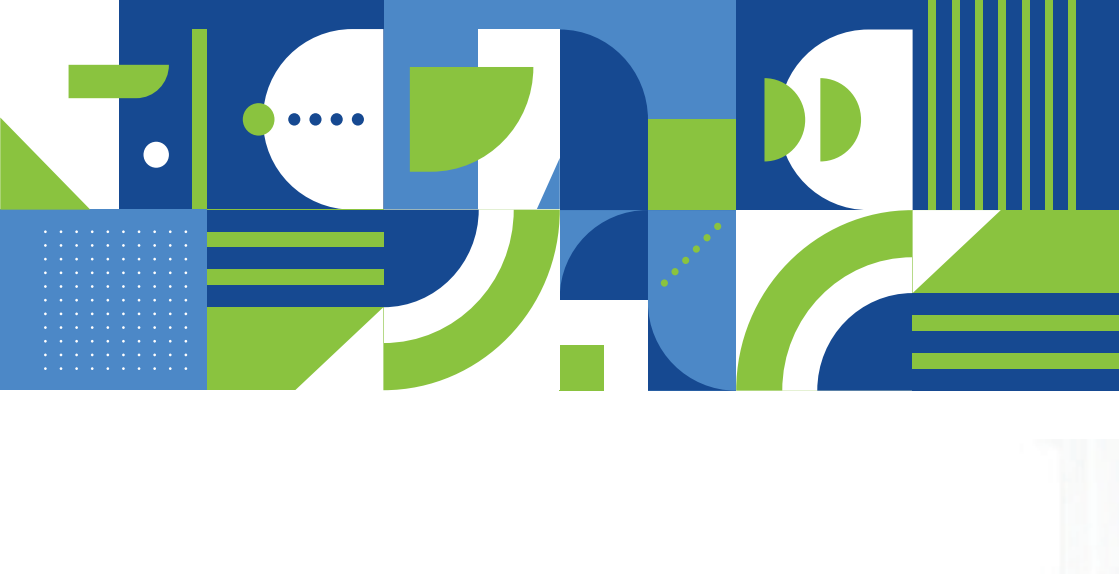

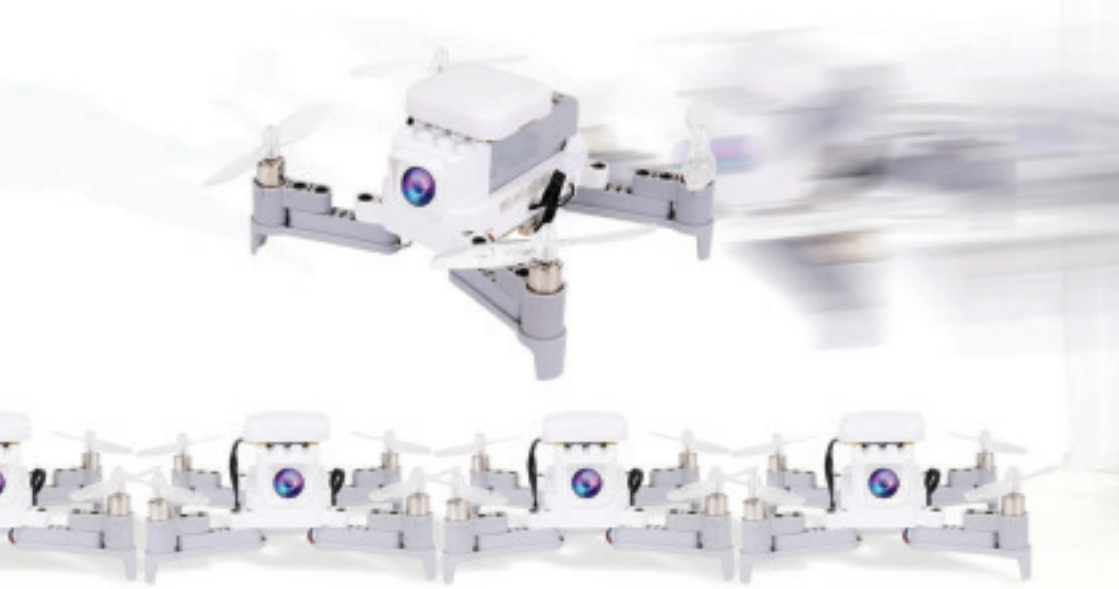

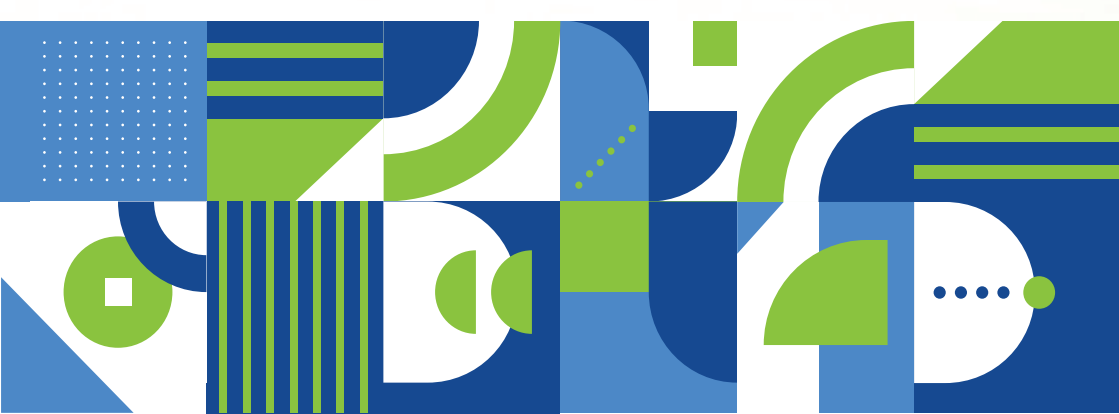

# Содержание

| Введение                           | 2  |
|------------------------------------|----|
| Состав дрона                       | 3  |
| Упаковочный лист                   | 4  |
| Подготовка к полёту                | 5  |
| Установка программного обеспечения | 6  |
| Переключение в режим «Шоу дронов»  | 7  |
| Подключение к роутеру              | 8  |
| Запуск полётной программы          | 9  |
| Тестирование полётной программы    | 14 |
| Меры предосторожности              | 15 |
| Ответственность                    | 17 |

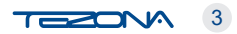

### Введение

#### Благодарим Вас за покупку конструктора «Пиксель-Вжик-шоу дронов»!

Пожалуйста, прочтите данную инструкцию перед использованием конструктора. «Пиксель-Вжик-шоу дронов» состоит из 10 дронов и предназначен для детей от 6 до 14 лет. С помощью нашего конструктора вы сможете одновременно управлять этими дронами путем программирования и создавать творческие решения для них. Кроме того, светящийся модуль даст больше возможностей для программирования.

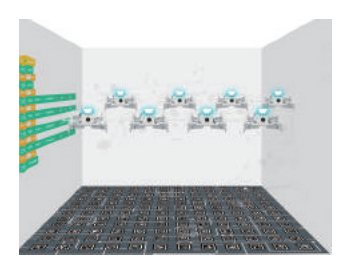

#### Индивидуальное программирование

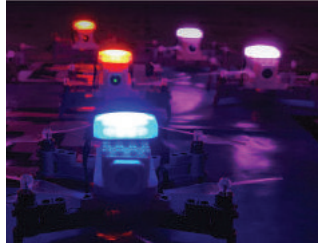

Световое шоу

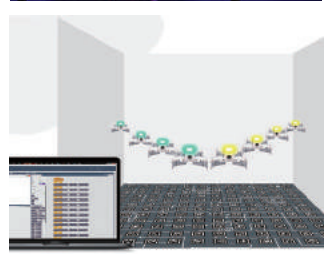

Поддержка графического программирования

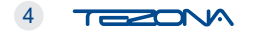

# Состав дрона

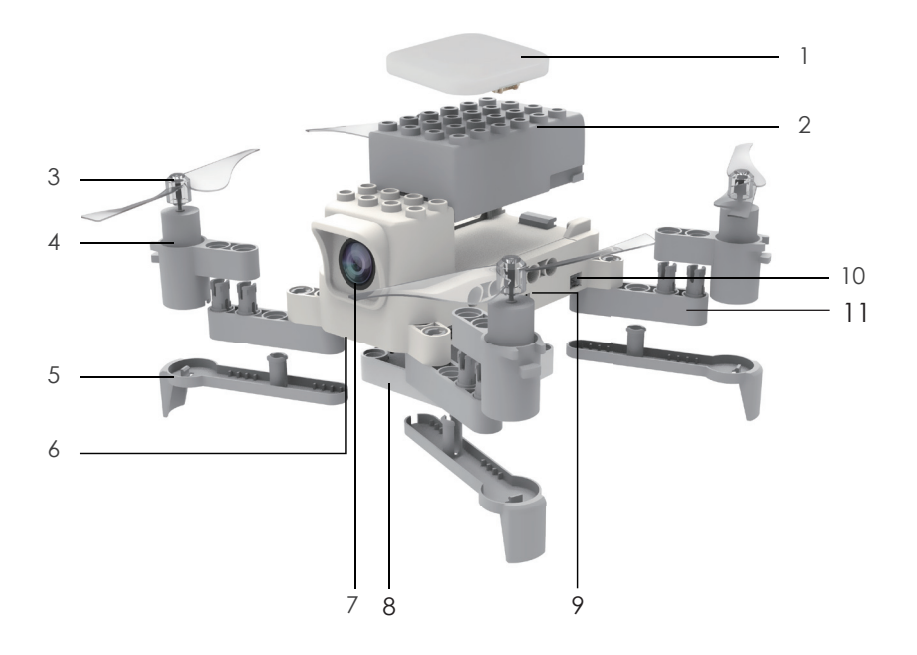

- 1. Светодиодный модуль
- 2. Аккумулятор
- 3. Воздушный винт
- 4. Электродвигатель
- 5. Ножка
- 6. Камера для автономного полета
- 7. Фронтальная видеокамера
- 8. Блок расширения
- 9. Порт подключения модуля расширения
- 10. Порт подключения Электродвигателя
- 11. Луч

Кнопка включения /выключения

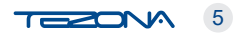

# Упаковочный лист

|   | Дрон<br>"Пиксель-Вжик"<br>10 шт. | И   И   И   И     И   И   И   И     И   И   И   И     И   И   И   И     И   И   И   И     И   И   И   И     Карта меток<br>1 шт.   шт.   И | Роутер<br>1 шт.                     |
|---|----------------------------------|----------------------------------------------------------------------------------------------------|-------------------------------------|
| - | Аккумулятор<br>16 шт.            | Зарядное устрой-<br>ство<br>2 шт.                                                                                                    | Блок расширения<br>10 шт.           |
| - |                                  |                                                                                                    |                                     |
|   | Светодиодный<br>модуль<br>10 шт. | Ремонтный<br>комплект<br>2 кейса                                                                                                    | Транспортировочный<br>кейс<br>1 шт. |

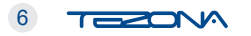

# Подготовка к полёту

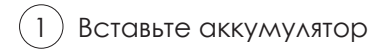

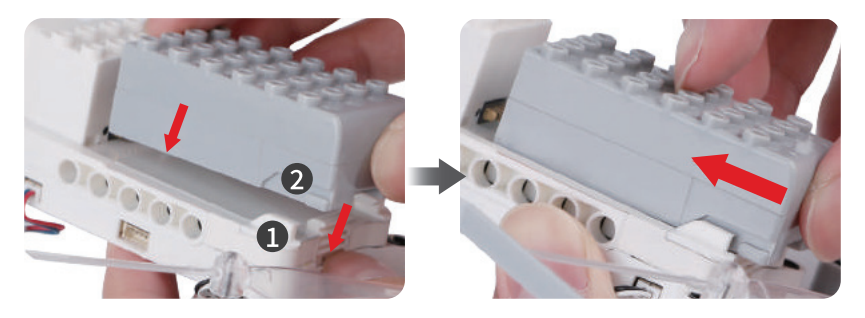

(2) Присоедините светодиодный модуль

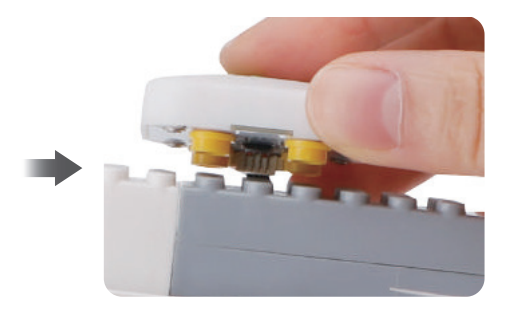

3) Вставьте блок питания роутера в розетку для подключения дронов и компьютера

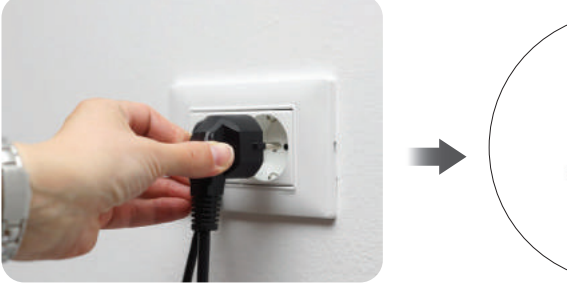

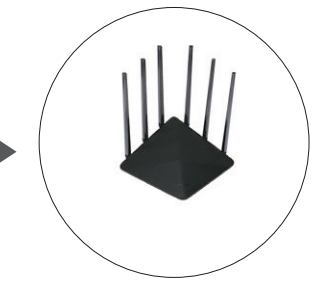

7

# Установка программного обеспечения

Скачайте и установите программное обеспечение Пиксель-Вжик с веб-сайта: https://www.tezona.ru/download/avia-application/ или отсканируйте QR-код

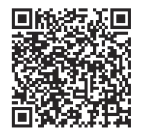

|                                                                             | 🔀 📾 🙀 arrow 🗋 🐠 inpu 🗋 😓 paran |
|-----------------------------------------------------------------------------|--------------------------------|
| 2                                                                           |                                |
| And<br>Aven<br>Very<br>Nor<br>Nor<br>Nor<br>Nor<br>Nor<br>Nor<br>Nor<br>Nor |                                |

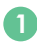

#### Меню

Здесь можно: переключить язык, создать, сохратить и загрузить программу

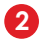

В этом поле можно рисовать и работать со спрайтами

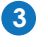

В этом поле можно создавать области для параллельной работы

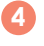

Меню блоков по категориям

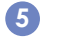

Поле составления программы

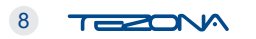

### Переключение в режим «Шоу дронов»

Нажмите «добавить расширение»

1

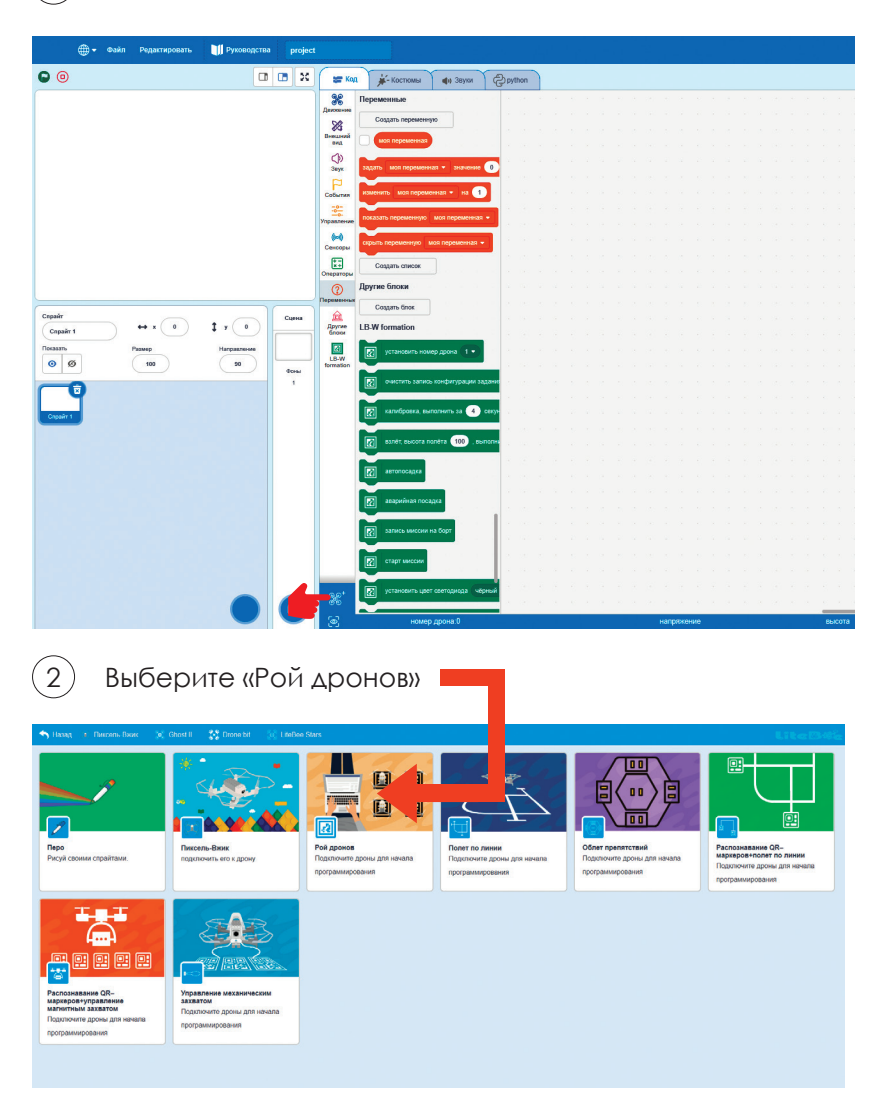

### Переключение в режим «Шоу дронов»

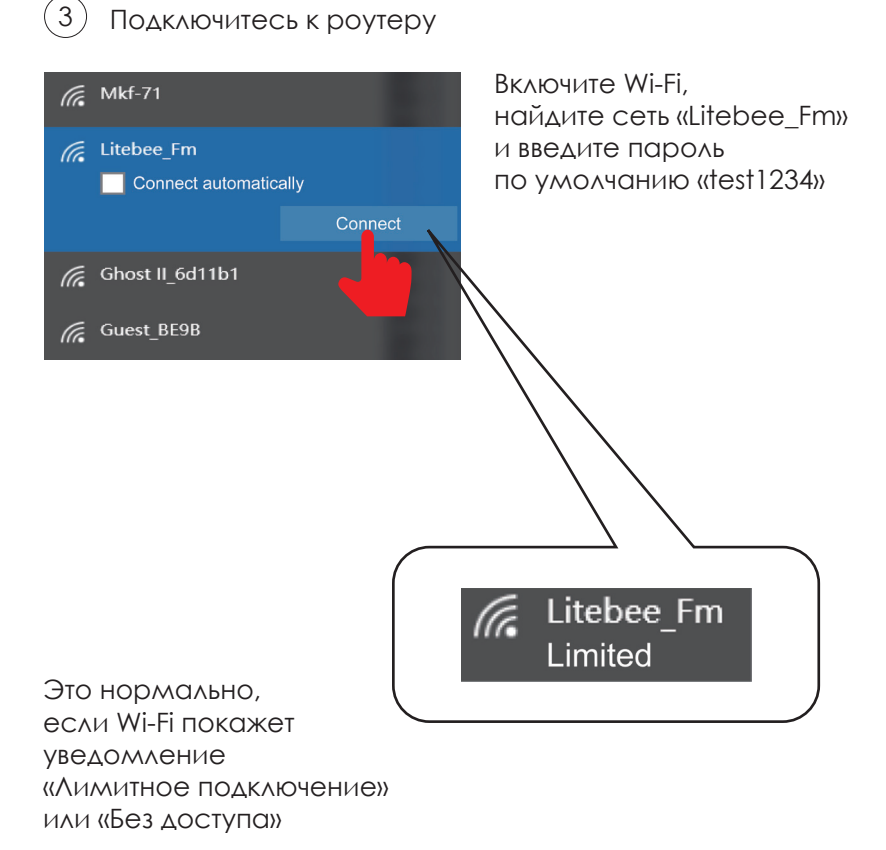

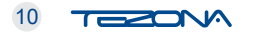

|   | UiteDife                   | <b>.</b> | Файл       | Редактировать   |     | Руководства      | Загрузите по<br>программу | олётную  |  |
|---|----------------------------|----------|------------|-----------------|-----|------------------|---------------------------|----------|--|
|   | 0                          |          | Новый      |                 |     |                  | из примеров.              |          |  |
|   |                            |          | Загрузи    | ть с компьютера |     |                  |                           |          |  |
|   | Сохранить на свой компьюте |          |            |                 | HC. |                  |                           |          |  |
|   |                            |          |            | ¥               |     |                  |                           |          |  |
| - | Имя                        |          |            |                 |     | Дата изменения   | Тип                       | Размер   |  |
| I | 4-0                        | drone sw | varm-A N   | ew Way.lbg      |     | 07.01.2021 12:55 | Файл "LBG"                | 3 226 КБ |  |
| I | 8-0                        | drone Ar | han Ryoko  | o - Refrain.lbg |     | 07.01.2021 12:55 | Файл "LBG"                | 8 530 KE |  |
| I | <u> </u>                   | drone W  | hite Albu  | m Piano.lbg     |     | 07.01.2021 12:55 | Файл "LBG"                | 3 467 КБ |  |
|   | 10                         | -drone I | Dream it F | ossible.lbg     |     | 07.01.2021 13:16 | Файл "LBG"                | 8 389 KE |  |

Выберите, например, 8 дронов.

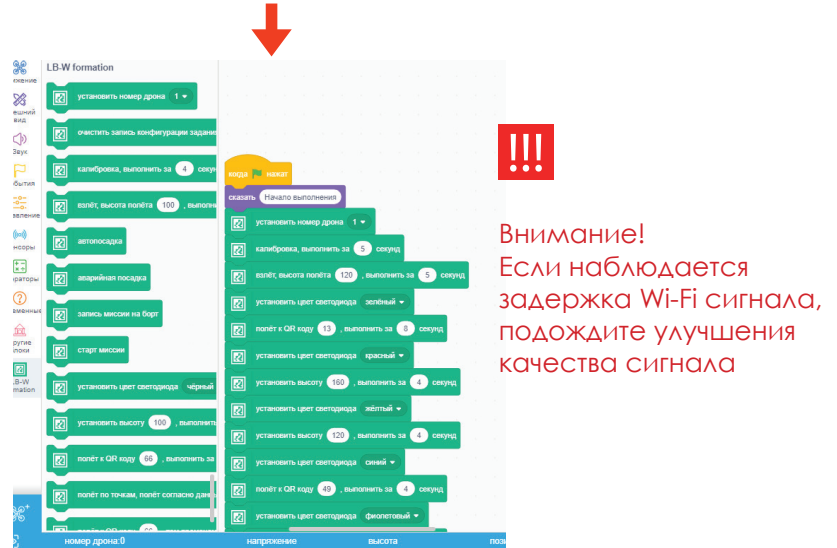

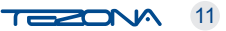

Расстелите карту меток на полу и расположите на ней дроны.

Для включения нажмите и удерживайте кнопку питания на корпусе дрона в течении 1-3 секунды

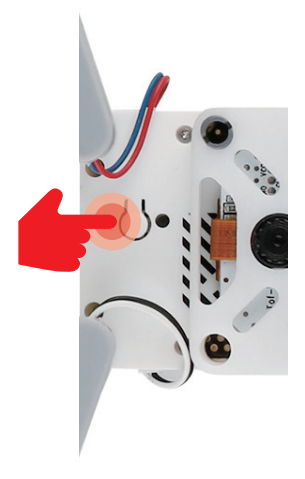

Дрон будет подключен, когда его светодиод загорится зеленым.

Программа покажет блок «Номер дрона: 1». Цифра будет увеличиваться по мере подключения дронов. номер дрона: 1

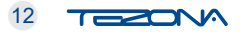

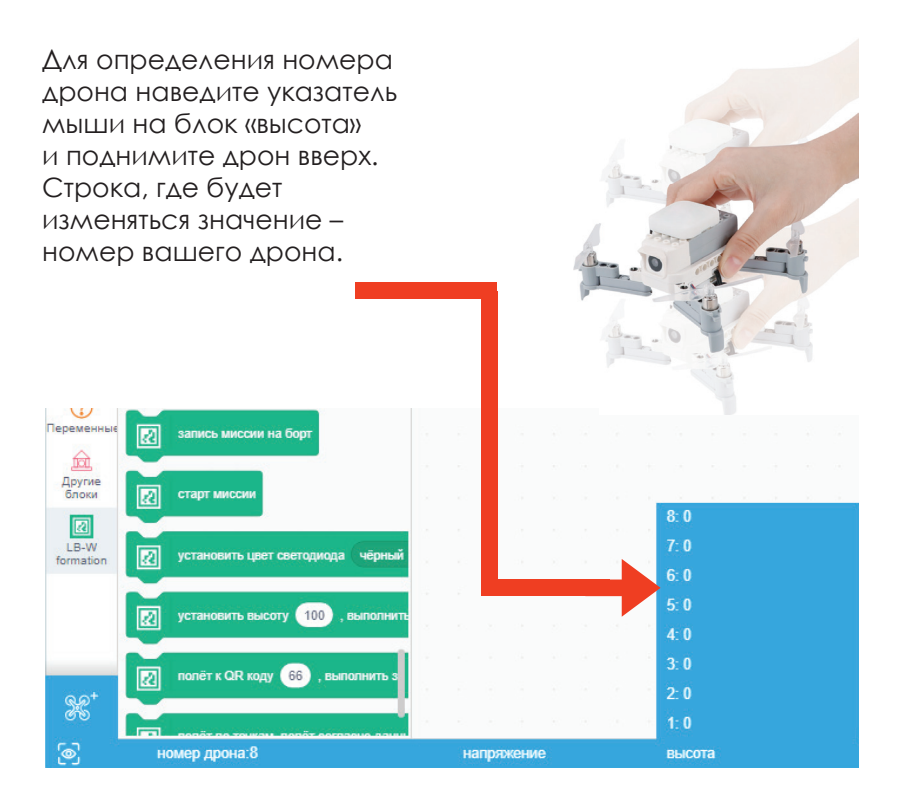

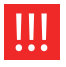

Левая часть подписи блока это идентификатор дрона, а правая часть - значение

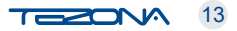

Разместите дроны на карте меток

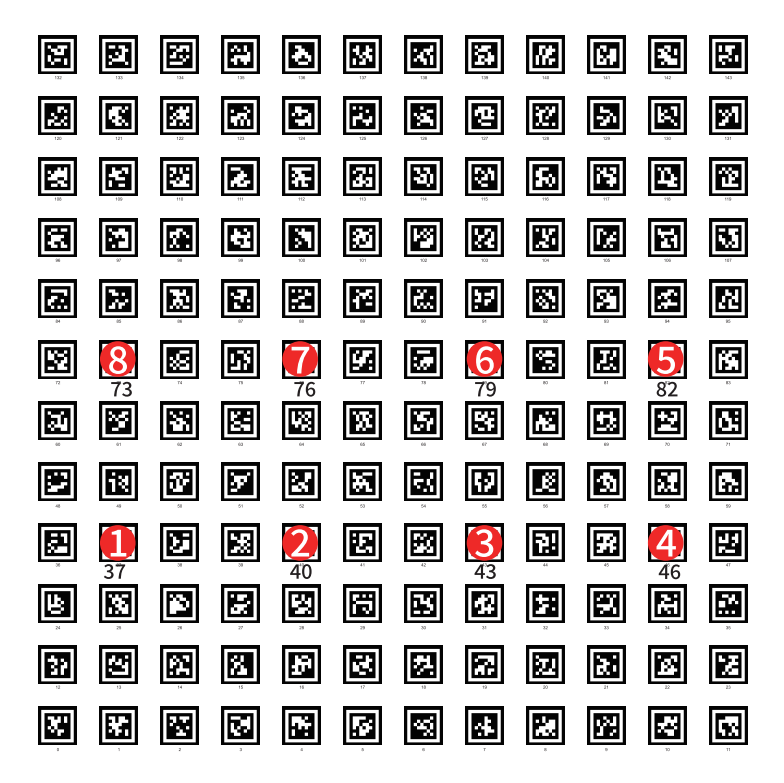

Возьмём, например, программу «8 дронов» (Места для взлета должны соответствовать программе)

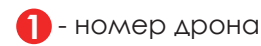

Карта меток имеет размер 3Х3 метра.

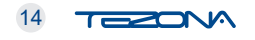

#### Внимание!

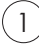

Дистанция между дронами должна быть не менее 30 см. Держите дроны на расстоянии 2-х меток друг от друга.

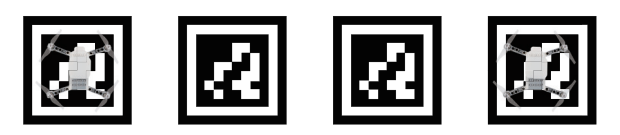

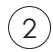

Хвост дрона должен смотреть на номер метки

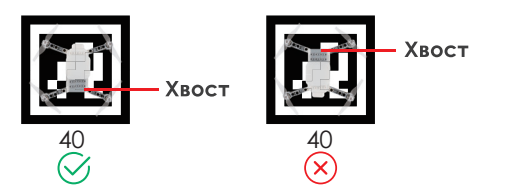

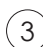

4

Дрон должен быть размещен на метке без поворота

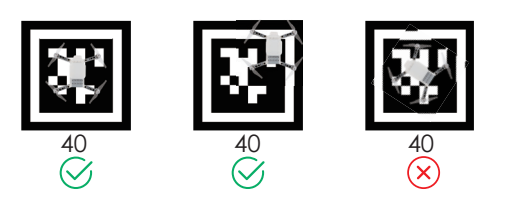

Обращайте внимание на маршрут полета, избегая столкновения и пролеты друг над другом

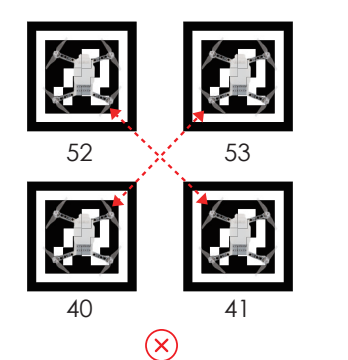

15 

# Тестирование полётной программы

 Скомпилируйте программу, нажав на зеленый флажок

> Нажмите на кнопку в виде глаза, чтобы запустить симулятор

Внутри симулятора подключитесь к программе

 Вернитесь на рабочее поле и запишите миссию на борт дрона

на кнопку начала

СИМУЛЯЦИИ

В симуляторе нажмите

Миссия загружена !

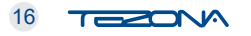

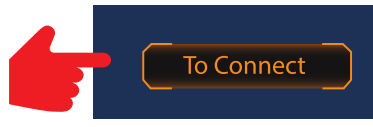

3D Preview

да 💌 нажа

сказать Поехали !

установить номер дрона (1 калибровка, выполнить за 5 взлёт, высота полёта (100), установить цвет светодиода (

положение

положение у

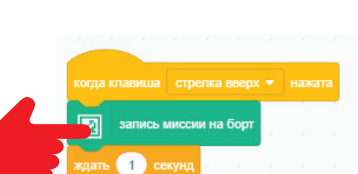

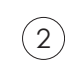

(3)

5

### Меры предосторожности/ проблемы

ИНДИКАЦИЯ СВЕТОДИОДА

Красный - поиск сигнала, низкий уровень аккумулятора Синий - ошибка при подключении к роутеру, загрузка миссии Зеленый - подключение в норме

ЧЕК-ЛИСТ ПРОВЕРКИ ИСПРАВНОСТИ ДРОНА

 Целостность моторов и пропеллеров,
Соединение рамы, ножек, лучей,
Целостность корпуса,
Заряд аккумулятора и присоединение его к корпусу

ПРЕДПОЛЁТНАЯ ПРОВЕРКА ДРОНА

Компьютер подключен к роутеру?

Аккумулятор полностью заряжен?

#### ПОРЯДОК ЗАМЕНЫ АККУМУЛЯТОРА

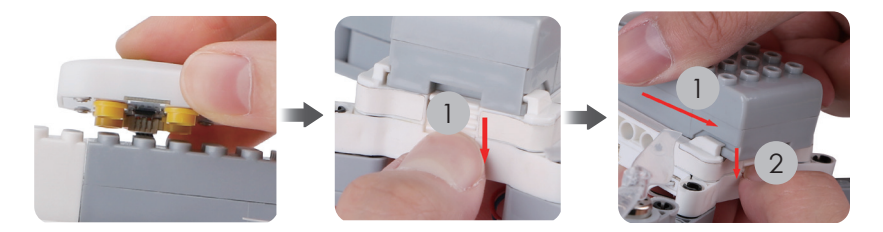

17 

### Меры предосторожности/ проблемы

УСЛОВИЯ ПОЛЁТА

- \* Площадь: не менее 3\*3 метров
- \* Высота помещения: не менее 2 метров
- \* Расстояние до зрителей: не менее 5 метров
- \* Отсутствие яркого солнечного света
- \* Отсутствие ветра
- \* Отсутствие помех
- \* Ровно расстеленная карта меток

ΠΟΔΓΟΤΟΒΚΑ Κ ΠΟΛЁΤΥ

- 1) Разместите дроны в соответствии с инструкцией
- Длительность полёта дрона 4 минуты, пока напряжение батареи не станет ниже 7В
- 3 Перед стартом миссии убедитесь, что все эти дроны подключены
- 4 Идентификатор дрона должен соответствовать установленному номеру позиции

Дрон должен быть подключен –

- 5 горит зеленый индикатор.
  - Если он будет мигать красным или синим, то перезагрузите дрон для нового подключения
- 6

Разместите дроны на расстоянии не более 10 метров от роутера, а компьютер на расстоянии не более 3 метра от роутера.

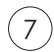

Перезапуск компьютера приведет к сбросу идентификатора дронов.

### Ответственность

Пожалуйста, внимательно прочитайте инструкцию перед использованием конструктора и правильного управления дронами.

Прочитав эту инструкцию, Вы подтверждаете, что принимаете условия и требования использования конструктора.

Пользователь несет ответственность за любые возможные последствия, вызванные неправильной эксплуатацией конструктора.

Пользователь обязуется использовать этот конструктор только в законных целях. Производитель не несет ответственности за любые прямые или косвенные телесные повреждения или материальный ущерб, вызванные применением этого конструктора не в соответствии с данной инструкцией.

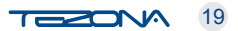

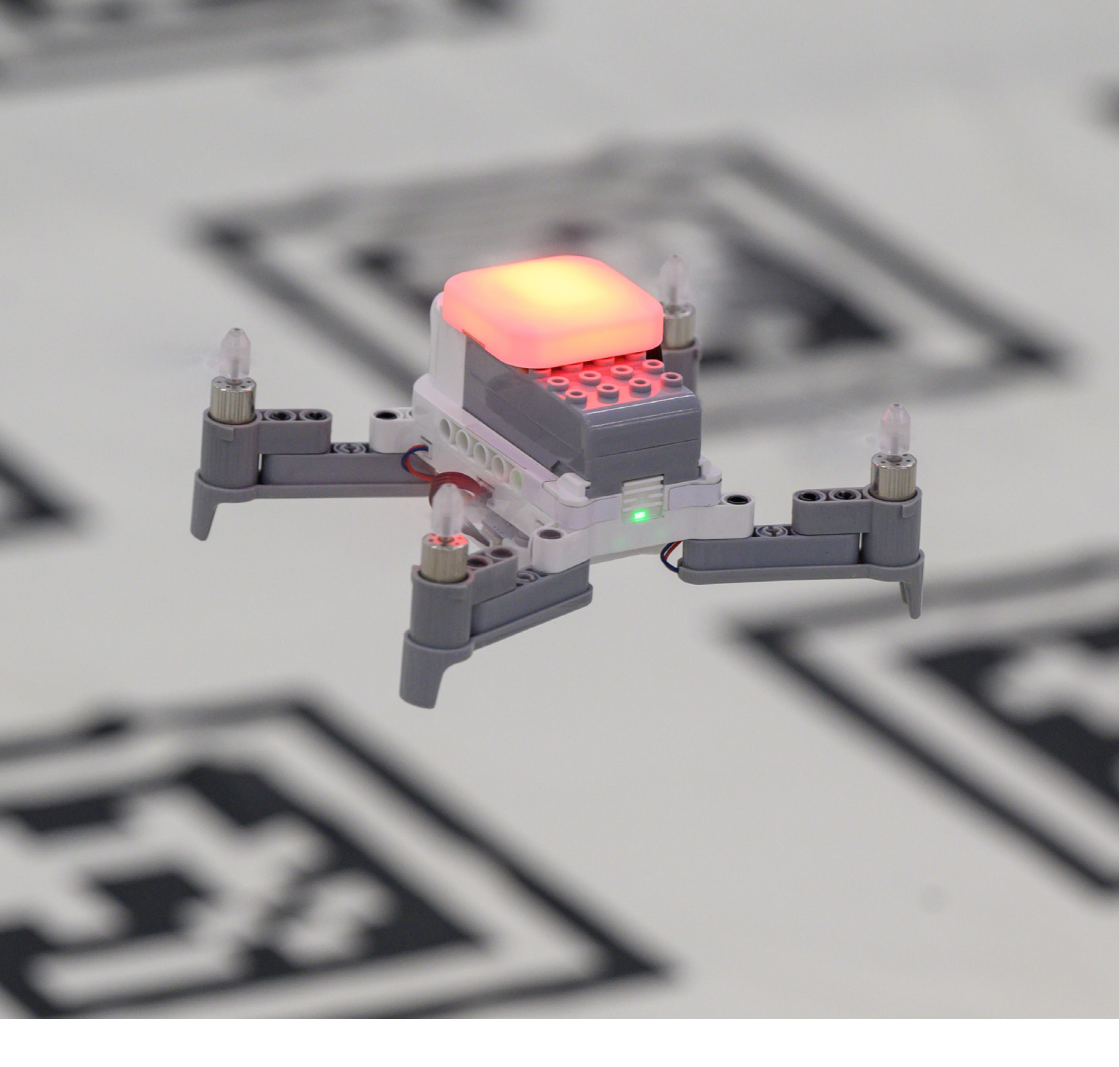

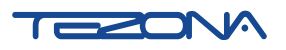

Тел. +7 (4242) 559-000 Южно-Сахалинск, ул. Емельянова 6

www.tezona.ru

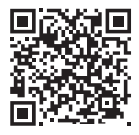

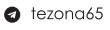

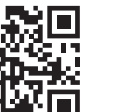

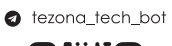

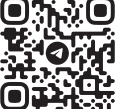